# TECNOLOGIA

Manual de instruções Controlador para Split

Versão 4.0 - 24/03/2025

# 1. Visão geral

Controlador para automação de máquinas de ar condicionado que utilizam tecnologia de comunicação infravermelha.

A AERIS apresenta este dispositivo em versões IoT, com comunicação Wi-Fi e protocolo MQTT, e serial, com comunicação RS485 e protocolos MODBUS RTU ou BACNET MSTP.

Possui duas linhas, uma com alimentação 24Vac/dc (**T**C2x) e outra com alimentação bivolt (**B**C2x).

**Aplicações:** Comércio, Escolas, Universidades, Espaços compartilhados, Hotéis.

MQTT -BACnet Modbus

Especificações

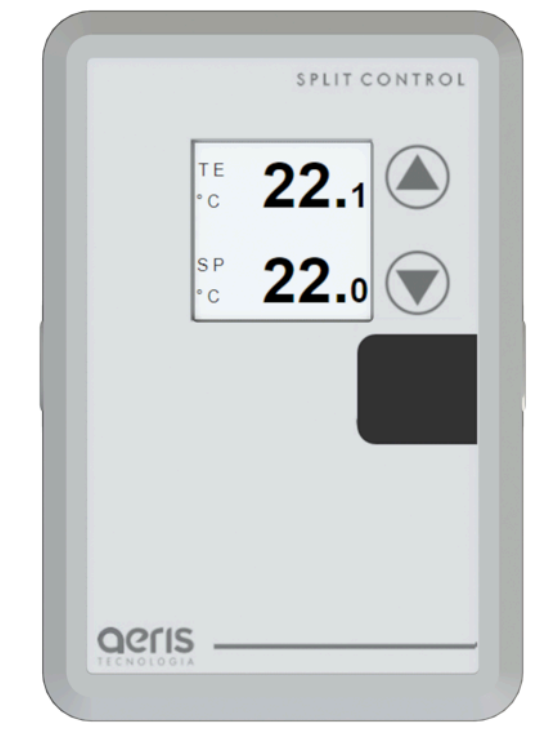

Esta linha permite opcionais como Entrada NTC, Digital, Analógica, Saída Serial, Analógica, entre outros, consulte a tabela de modelos para formatar seu produto.

| Lopecnicaçõ          |                                      |                                 |                     |
|----------------------|--------------------------------------|---------------------------------|---------------------|
| Aprendizagem         | Receptor acoplado ou MQTT            | Saída Analógica2                | 0-10V ou 4-20mA     |
| Emissor              | 1,5 m de cabo padrão                 | Comunicação Serial <sub>2</sub> | Bacnet/Modbus       |
| Consumo              | 1,1 VV                               | Sem fio2                        | Wi-Fi 2,4GHz        |
| Display <sub>2</sub> | E-Ink 1.54 polegadas                 | Entradas <sub>2</sub>           | Analog/NTC/Digitais |
| MODELOS BXXX         |                                      |                                 |                     |
| Alimentação          | 100 - 240VAC                         | Relé <sub>2</sub>               | 1x Máx. 5A/240Vac.  |
| MODELOS TXXX         |                                      |                                 |                     |
| Alimentação          | 12 - 36VDC / 17 - 26VAC <sub>1</sub> | Relé <sub>2</sub>               | 2x Máx. 1 A/24Vac.  |

<sub>1</sub>Para versões com relé, alimentar com 24 Vac/dc ±10%. <sub>2</sub>Funções opcionais, consulte tabela de SKU;

# 2. Diferenciais

- PROGRAMAÇÃO HORÁRIA
  Defina cronograma semanal de funcionamento dos dispositivos
- MÚLTIPLOS SENSORES Monte seu produto. Um dispositivo, múltiplas medidas.
- ALARMES DE FUNCIONAMENTO Defina feedback de funcionamento com limiares de medidas e temporização, para gerar alarmes automáticos.
- INTEGRAÇÃO Comunicação com qualquer sistema supervisório
- OTA Atualização "Over The Air"

### INTEGRAÇÃO ENTRE DISPOSITIVOS

Utilize qualquer medida, alarme ou prog. horária de outro dispositivo Aeris para uma expressão matemática ou saída analógica/digital

• EXPRESSÕES MATEMÁTICAS

Combine variáveis dos dispositivos para gerar lógicas de funcionamento de saídas analógicas/digitais.

### • MÚLTIPLOS ACESSOS

Calibre ou configure qualquer parâmetro do dispositivo pelo Access Point do transmissor ou pela rede via MQTT.

### **OPCIONAIS**

- MEMÓRIA DE MASSA
- 2 SAÍDAS ANALÓGICAS(AO)
- 5 ENTRADAS DIGITAIS(DI)
- SERIAL BACNET/MODBUS
- NBIOT
- 2 ENTRADAS ANALÓGICAS

# 3. Ligações Elétricas

A configuração elétrica padrão e o SKU mais utilizado são mostrados abaixo.

### SKU: **TSCA-TT000-0-WW**

2 Entradas Termístor Comunicação WIFI

### SKU: BSCx-TTLGx-O-WW

-2 Entradas Termístor

-Comunicação WIFI

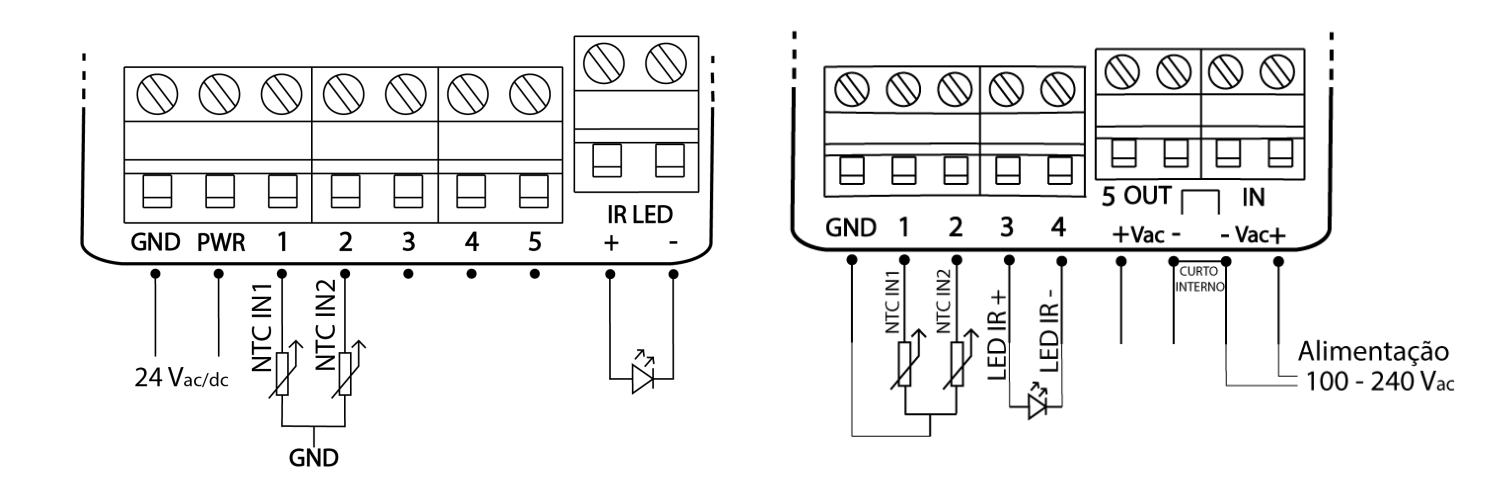

No bornes 1 e 2 são conectados NTCs, normalmente posicionados no insuflamento e no retorno de ar do equipamento. Esses NTCs são referenciados no GND da alimentação. A linha Split Control vem com um borne extra para a conexão de um LED infravermelho, este LED deve ser posicionado no receptor do equipamento.

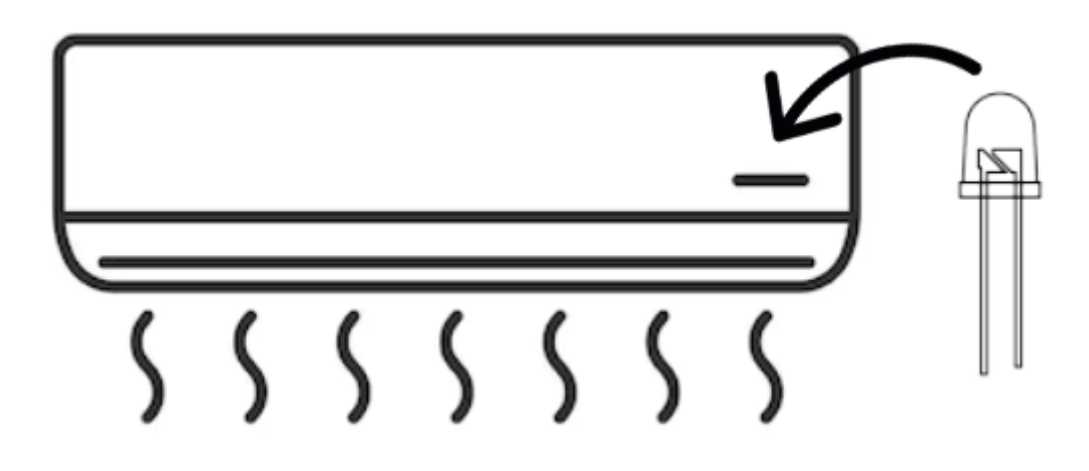

O controlador IR da Aeris permite flexibilidade na composição de funcionalidades/SKU. Seguem diagramas elétricos com os possíveis periféricos.

# 3.1 - Linha Txxx - 24Vac/dc

#### SKU: **Txxx-00000**

#### Sem entradas e saídas

Utilizado apenas como monitoramento e envio de dados por wifi, ou indicador de dados recebidos por wifi.

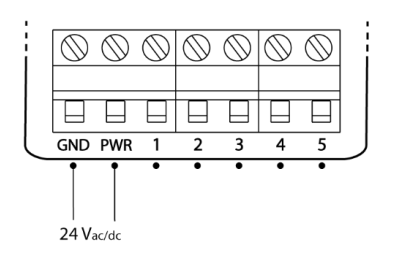

#### SKU: **Txxx-IIxxx**

#### Entradas analógicas

Faixa de operação 0-10V calibrável. Impedância interna de 22,6k $\Omega$ .

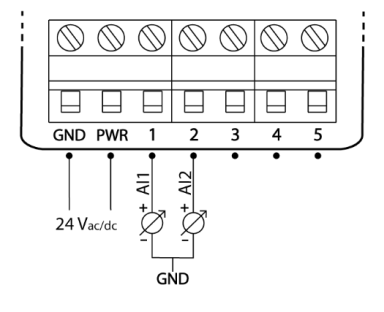

#### SKU: Txxx-SSxxx

#### Comunicação serial

Até 1 par RS-485. Disponíveis nos bornes 1 e 2. Protocolo Modbus RTU e BacNET MSTP.

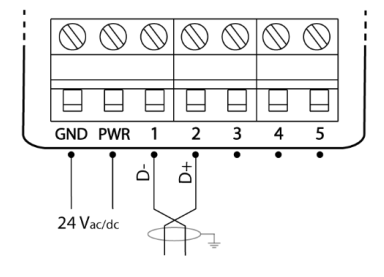

#### SKU: Txxx-ABxxx

Saídas analógicas Tensão/Corrente

Faixa de operação 0-10V (A) ou 4-20mA (B), calibrável e configurável. Proteção por fusível resetável. Limites da carga: Tensão (A) Z>250Ω Corrente (B) Z<750Ω

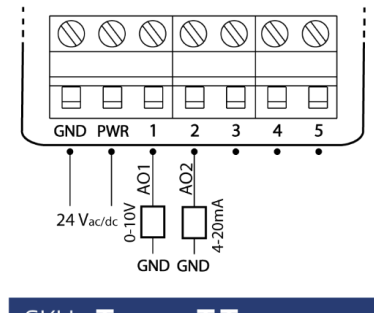

#### SKU: Txxx-TTxxx

Entradas termístor

Curvas configuráveis para qualquer NTC.

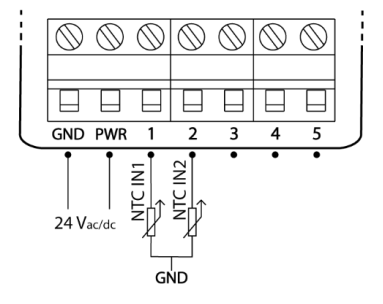

#### SKU:Txxx-DDDDD

#### Entrada digital

Até 5 entradas digitais contato seco. Disponíveis nos bornes 1 a 5. Funcionamento por estado, pulso ou contador, configurável.

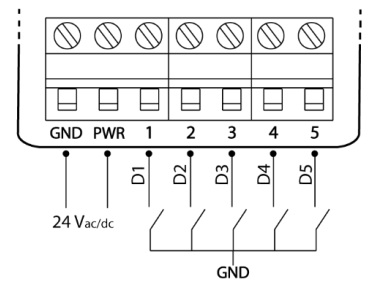

#### SKU: TXXX-XXCRR

#### Saídas digitais

Relé com 24Vac/1A. Possível o uso de borne com comum compartilhado para 2 relés. Set-point configurável. Relé 220V possível por solicitação no orçamento.

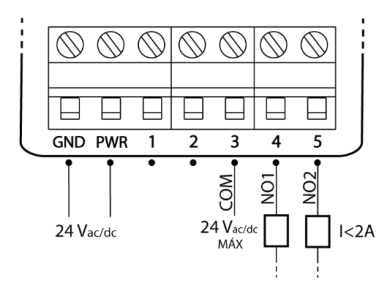

#### SKU: Txxx-xx22x

#### Saída NTC

Conexão de 1 NTC, ambiente ou duto. Os 2 terminais do NTC ficam disponíveis no borne 3 e 4. Código 22 - 10k Tipo III. Código 33 - 10k Tipo III. Código 44 - 20k.

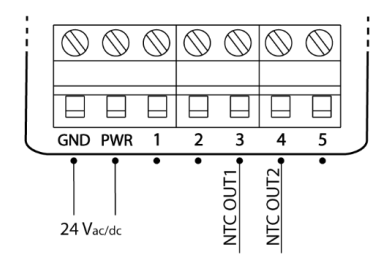

#### Exemplo

- SKU: TXXX-AACRD
- 2 Saídas analógicas Tensão
- 1 Saídas digital
- 1 Entrada digital

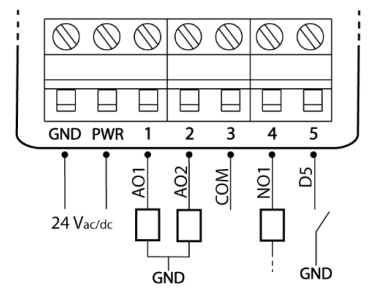

# 3.2 - Linha **B**xxx - 100-240Vac

#### SKU: **BXXX-XXXP**

Controle de Potência Saída de tensão tiristorizada programável. Disponível apenas no borne 5. Máximo 8A.

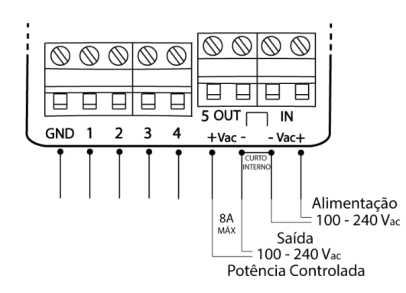

#### SKU: BXXX-XXCRX

#### Saída Digital - Relé

Uma saída digital por relé, programável, normalmente aberta, disponível no borne 3 e 4. Tensão máxima de chaveamento 250V, 5A.

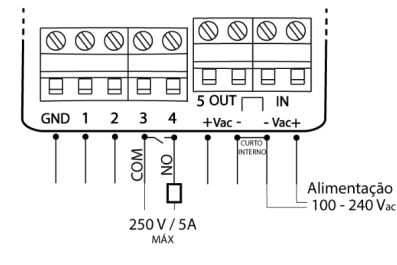

#### SKU: BXXX-SSXXX

RS-485 Modbus/Bacnet

Até 1 par RS-485. Disponíveis nos bornes 1 e 2. Protocolo Modbus RTU e BacNET MSTP.

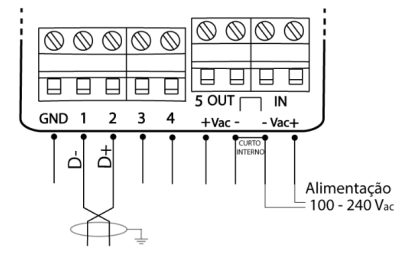

SKU: **BXXX-IIXXX** 

#### Entrada Analógicas

Até 2 entradas analógicas. Disponíveis nos bornes 1 e 2 . Faixa de operação 0-10V calibrável.

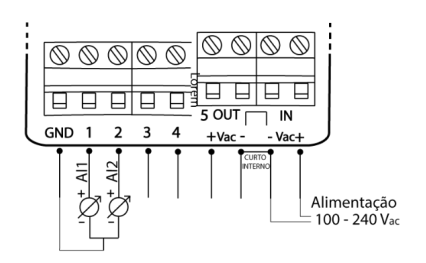

#### SKU: **Bxxx-DDxxx**

#### Entrada Digital

Até 2 entradas digitais contato seco. Disponíveis nos bornes 1 e 2. Funcionamento por estado, pulso ou contador, configurável.

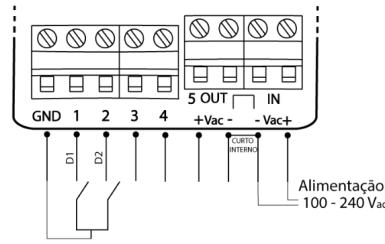

#### SKU: BXXX-TTXXX

#### Entrada Termístor

Até 2 entradas termístores. Disponíveis nos bornes 1 e 2. Curvas configuráveis para qualquer NTC.

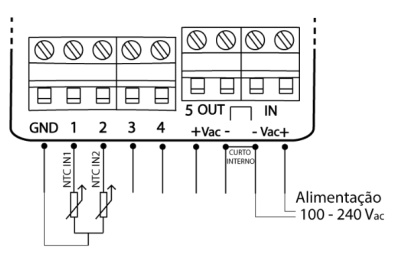

#### SKU: BSCx-xxLGx

#### LED Infravermelho

Até 1 saída de controle de LED Infravermelho para controle de ar condicionado, disponíveis nos bornes 3 e 4..

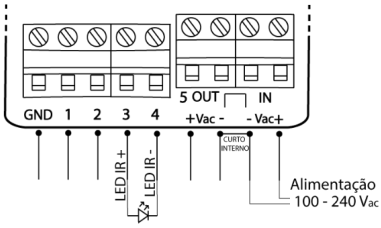

#### SKU: **Bxxx-AAxxx**

#### Saída Analógica

Até 2 entradas digitais contato seco. Disponíveis nos bornes 1 e 2. Funcionamento por estado, pulso ou contador, configurável.

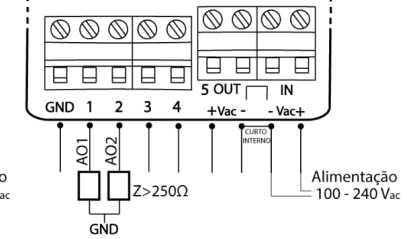

# 4. Aplicação

O controlador automatiza aparelhos de ar condicionado controlados por comandos de led infravermelho. Este equipamento tem a capacidade de armazenar 22 comandos:

- Liga / Desliga
- Aquecer (18°C a 27°C)
- Resfriar (18°C a 27°C)

A informação de controle é enviada ao dispositivo das seguintes formas:

- Captura de comando do controle remoto.
- Cópia de comandos de outro dispositivo de controle AERIS.

Com o dispositivo configurado, é possível enviar comandos remotos de *setpoint* e liga/desliga e modo frio/quente. Além disso, é possível configurar programação horária de funcionamento, e incluir outras entradas e saídas auxiliares no dispositivo.

# 5. Configurações

## As configurações e calibrações podem ser acessadas de diversas formas, descritas a seguir. 5.1 Interface Web/Aplicativo, LED e botão

O acesso à interface web é realizada via navegador, sem a necessidade de instalação de aplicativo. O passo-a-passo para acesso pode ser visto <u>nesse vídeo</u>.

O Manual de Operação pode com a descrição da Interface Web, LED de Status e funções do botão pode ser acessado <u>neste link</u>.

# 5.2 Captura - Interface Web

O aprendizado do equipamento via Interface Web pode ser realidade de duas formas: Automática, sendo de forma contínua, passando por todos os parâmetros, e Manual, podendo escolher parâmetros específicos para aprendizado.

Ao acessar a interface, na aba home, é possível visualizar a opção CAPTURA. Ao acessar essa opção o menu dará a opção AUTO ou MANUAL.

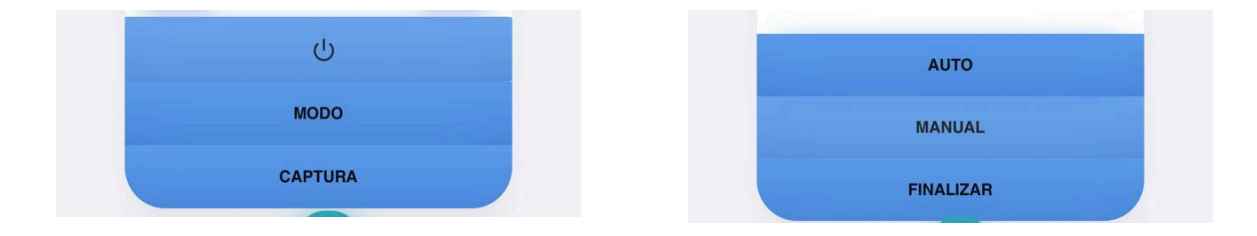

### a. AUTO

Selecionando o modo AUTO, a interface irá guiar por todos os parâmetros a serem configurados. A tela irá iniciar com o comando desligar, sempre começando com o escrito em vermelho, que indica que ele está pronto para ser configurado. Nesse momento deve-se apontar o controle do aparelho para o Split Control da AERIS, e enviar o comando. Após receber o comando, o escrito irá ficar em verde, indicando que tal parâmetro foi configurado corretamente.

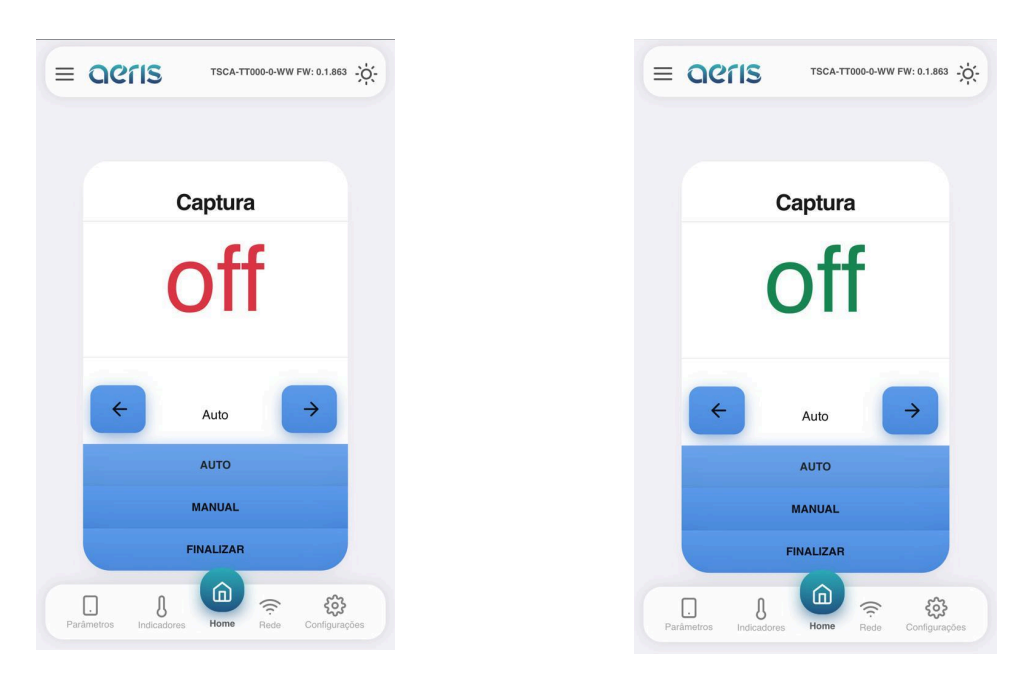

No modo auto, após o aceite do comando, ele automaticamente irá para a próxima configuração. A ordem será off, on, 18 a 27°C frio, 18 a 27°C quente. A qualquer momento é possível finalizar o aprendizado.

### b. MANUAL

O modo manual permite uso das setas para direita e para a esquerda, podendo escolher algum comando específico para aprendizado. Nessa opção, para acionar o modo de aprendizagem um dos comandos, deverá ser pressionado o botão MANUAL novamente. Nesse momento o escrito do comando ficará em vermelho, e passará para verde após o comando pelo controle ser reconhecido pelo Split Control da AERIS.

# 5.3 Modbus/Bacnet

Os dispositivos que possuem comunicação RS-485 podem ser configurados pelo respectivo protocolo. O acesso a cada configuração pode ser verificado nas respectivas <u>tabelas de</u> <u>registradores</u>.

As configurações de endereço e *baudrate*, por segurança, necessitam de um comando Restart após a modificação. Outros comandos de configuração possuem efeitos imediatos.

# 5.3 Wifi - MQTT

Para os dispositivos com opcional wifi, é ainda possível monitorar e configurar via mensagens MQTT. A descrição dos comandos pode ser consultada no <u>Manual MOTT</u>.

# 6. RS-485

Os transmissores Aeris possuem protocolo BACnet MS/TP e Modbus RTU via RS-485 como opcional.

As configurações de endereço e *baudrate* podem ser acessadas via Interface Web, serial Bacnet/Modbus ou por WIFI (MQTT). Por segurança essas configurações necessitam de um comando Restart após a modificação. Outros comandos de configuração possuem efeitos imediatos.

| Configurações Serial |                   |  |  |  |  |  |  |  |  |  |  |
|----------------------|-------------------|--|--|--|--|--|--|--|--|--|--|
| Parâmetro            | Valor             |  |  |  |  |  |  |  |  |  |  |
| Baudrate             | 9600 - 115200 bps |  |  |  |  |  |  |  |  |  |  |
| Paridade             | Sem paridade      |  |  |  |  |  |  |  |  |  |  |
| Endereço Modbus      | 1 - 247           |  |  |  |  |  |  |  |  |  |  |
| Endereço Bacnet      | 32 - 127          |  |  |  |  |  |  |  |  |  |  |

#### Ligação elétrica recomendada:

#### **Transmissores AERIS**

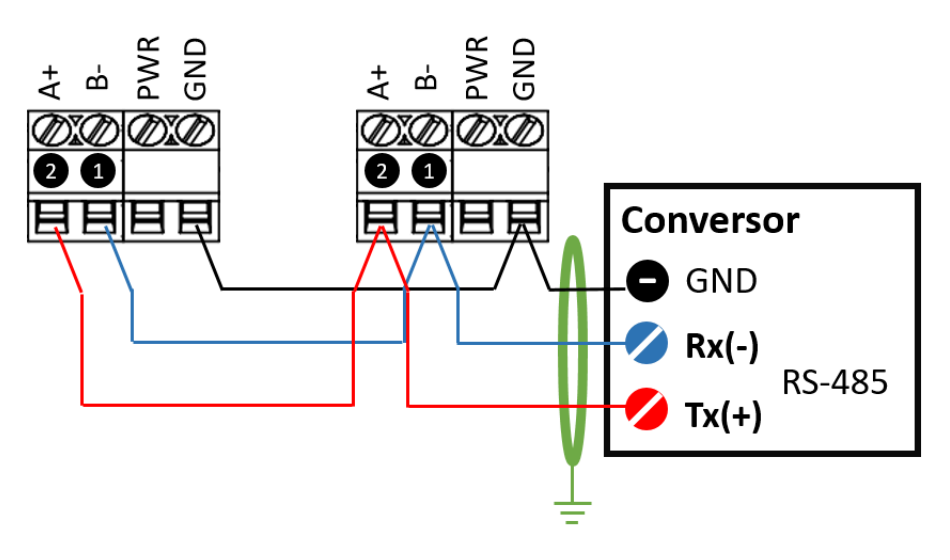

# 7. Dimensões

CAIXA AMBIENTE MODELO TSCA

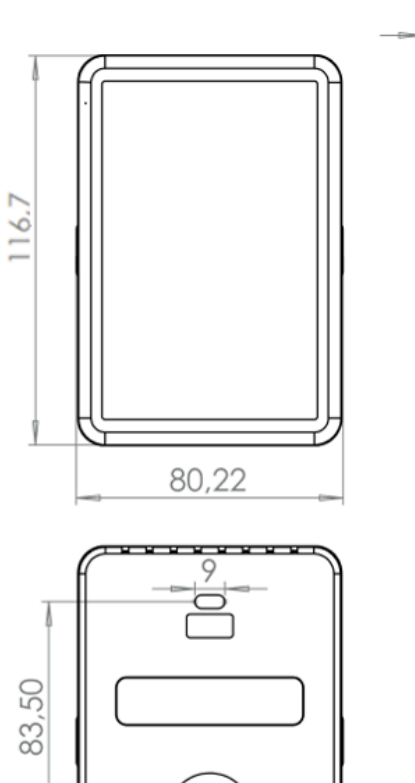

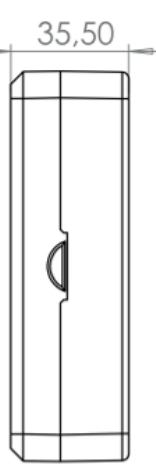

# 8. Modelos

| LINHA C   | 0 | MPL | .ET | Ά | D |   | ⊓R∕ | AN | ISI | MI | SS | DR | ES |                                            |
|-----------|---|-----|-----|---|---|---|-----|----|-----|----|----|----|----|--------------------------------------------|
| Exemplo   | т | 00  | А   | - | S | S | т   | 0  | А   | -  | 0  | -  | WW | RS-485 + 1 NTC IN +1 AO + WIFI             |
| Linha     | т |     |     | - |   |   |     |    |     | -  |    | -  |    | Transmissor - 24Vac/dc                     |
|           | В |     |     |   |   |   |     |    |     | -  |    | -  |    | Transmissor Bivolt - 100-240 Vac           |
| Série     |   | 00  |     | - |   |   |     |    |     | -  |    | -  |    | Sem sensor / Conversor                     |
|           |   | TE  |     | - |   |   |     |    |     | -  |    | -  |    | <u>Temperatura</u>                         |
|           |   | HU  |     | - |   |   |     |    |     | -  |    | -  |    | <u>Umidade</u>                             |
|           |   | C2  |     | - |   |   |     |    |     | -  |    | -  |    | <u>Dióxido de Carbono (CO2)</u>            |
|           |   | CO  |     | - |   |   |     |    |     | -  |    | -  |    | Monóxido de Carbono (CO)                   |
|           |   | TV  |     | - |   |   |     |    |     | -  |    | -  |    | <u> VOC - Compostos Org. Vol. Totais</u>   |
|           |   | LP  |     | - |   |   |     |    |     | -  |    | -  |    | <u>Low Pressure (Duto de ar)</u>           |
|           |   | UP  |     | - |   |   |     |    |     | -  |    | -  |    | <u>Ultra Low Pressure (Ambiente)</u>       |
|           |   | NS  |     | - |   |   |     |    |     | -  |    | -  |    | <u>Noise / Ruído</u>                       |
|           |   | LX  |     | - |   |   |     |    |     | -  |    | -  |    | <u>Lux / Iluminação</u>                    |
|           |   | N2  |     | - |   |   |     |    |     | -  |    | -  |    | Dióxido de Nitrogênio (NO2)                |
|           |   | 0Z  |     | - |   |   |     |    |     | -  |    | -  |    | Ozônio O3                                  |
|           |   | S2  |     | - |   |   |     |    |     | -  |    | -  |    | <u>Dióxido de Enxofre (SO2)</u>            |
|           | т | PM  |     | - |   |   |     |    |     | -  |    | -  |    | <u>Material Particulado (PM1, 2.5, 10)</u> |
|           |   | SC  |     | - |   |   |     |    |     | -  |    | -  |    | Split Control / Controle por IR            |
|           |   | FW  |     | - |   |   |     |    |     | -  |    | -  |    | <u>Flow / Vazão de Ar</u>                  |
|           |   | PX  |     | - |   |   |     |    |     | -  |    | -  |    | Proximidade / Nível de papel               |
| Invólucro |   |     | А   | - |   |   |     |    |     | -  |    | -  |    | Ambiente                                   |
|           |   |     | Μ   | - |   |   |     |    |     | -  |    | -  |    | Ambiente IP65                              |
|           |   |     | D   | - |   |   |     |    |     | -  |    | -  |    | Duto                                       |

|              |   | Т | - |   |   |   |   |   | - |    | - | Duto IP65                          |
|--------------|---|---|---|---|---|---|---|---|---|----|---|------------------------------------|
|              |   | Х | - |   |   |   |   |   | - |    | - | Área Externa para gases            |
| Borne 1 ao 5 |   |   | - | 0 | 0 | 0 | 0 | 0 | - |    | - | Sem Função                         |
|              |   |   | - | А | А | A | A | А | - |    | - | Saída Analógica 0-10V              |
|              |   |   | - | V | V | V | V | V | - |    | - | <u>Saída Analógica - VAV</u> 0-10V |
|              | т |   | - |   |   |   | К | К | - |    | - | Saída Triac                        |
|              | т |   | - | В | В | В | В | В | - |    | - | Saída Analógica 4-20mA             |
|              | В |   | - |   |   |   |   | Ρ | - |    | - | Saída com controle de potência 8A  |
|              |   |   | - |   |   | С |   |   | - |    | - | Comum Relés                        |
|              |   |   | - |   |   | С | R | R | - |    | - | N.A. Relés1                        |
|              |   |   | - | D | D | D | D | D | - |    | - | Entrada Digital                    |
|              |   |   | - | Т | Т | т | Т | Т | - |    | - | Entrada Termístor                  |
|              |   |   | - | I | L | L | L | L | - |    | - | Entrada Analógica                  |
|              |   |   | - | S | S |   |   |   | - |    | - | RS-485 (modbus/bacnet)             |
|              |   |   | - | Ζ | Ζ | Ζ |   |   | - |    | - | RS-232 (ABNT/CODI)                 |
|              |   |   | - |   |   | 2 | 2 |   | - |    | - | NTC 10K Tipo 2                     |
|              |   |   | - |   |   | 3 | 3 |   | - |    | - | NTC 10K Tipo 3                     |
|              |   |   | - |   |   | 4 | 4 |   | - |    | - | NTC 20K                            |
| Opcionais    |   |   | - |   |   |   |   |   | - | 0  | - | Sem Opcionais                      |
|              |   |   | - |   |   |   |   |   | - | Е  | - | Display                            |
|              |   |   | - |   |   |   |   |   | - | Н  | - | Umidade + Temperatura              |
|              |   |   | - |   |   |   |   |   | - | V  | - | VOC + Umid. + Temp.                |
|              |   |   | - |   |   |   |   |   | - | L  | - | Luxímetro                          |
|              |   |   | - |   |   |   |   |   | - | Ν  | - | Ruído                              |
|              |   |   | - |   |   |   |   |   | - | C2 | - | CO2                                |
|              |   |   | - |   |   |   |   |   | - | М  | - | СО                                 |
|              |   |   | - |   |   |   |   |   | - | Ρ  | - | Proximidade                        |

|        |   | - |   |   |   |   |   | - | В | - |    | Buzzer                             |
|--------|---|---|---|---|---|---|---|---|---|---|----|------------------------------------|
|        |   | - |   |   |   |   |   | - | D | - |    | Botões para Set Point - Termostato |
|        |   |   |   |   |   |   |   |   | Х |   |    | LED frontal₃                       |
| Extras |   | - |   |   |   |   |   | - |   | - | WW | Wi-Fi                              |
|        |   | - |   |   |   |   |   | - |   | - | NB | NBIoT                              |
|        | т | - | 0 | 0 | 0 | 0 | 0 | - |   | - | WB | Bateria                            |
|        |   | - |   |   |   |   |   | - |   | - | М  | Memória de Massa                   |

1 Um ou dois relés, mesmo comum.

2 Termístor é referenciado no GND.

<sup>3</sup> Por padrão o LED frontal é incluso no CO2, sem necessidade de inclusão no SKU.

"Incorpora produto homologado pela Anatel com o número 02152-20-11541"

De acordo com a Resolução Anatel nº 680/2017: "Este produto não tem direito à proteção contra interferência prejudicial e não pode causar interferência em sistemas devidamente autorizados".

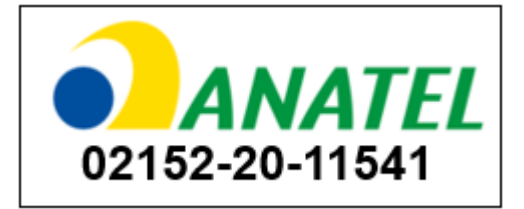

### CONTATO

contato@aeristecnologia.com (16) 3415-4857 Rua Miguel João, 940, Jardim Bandeirantes São Carlos/SP CEP: 13562-180

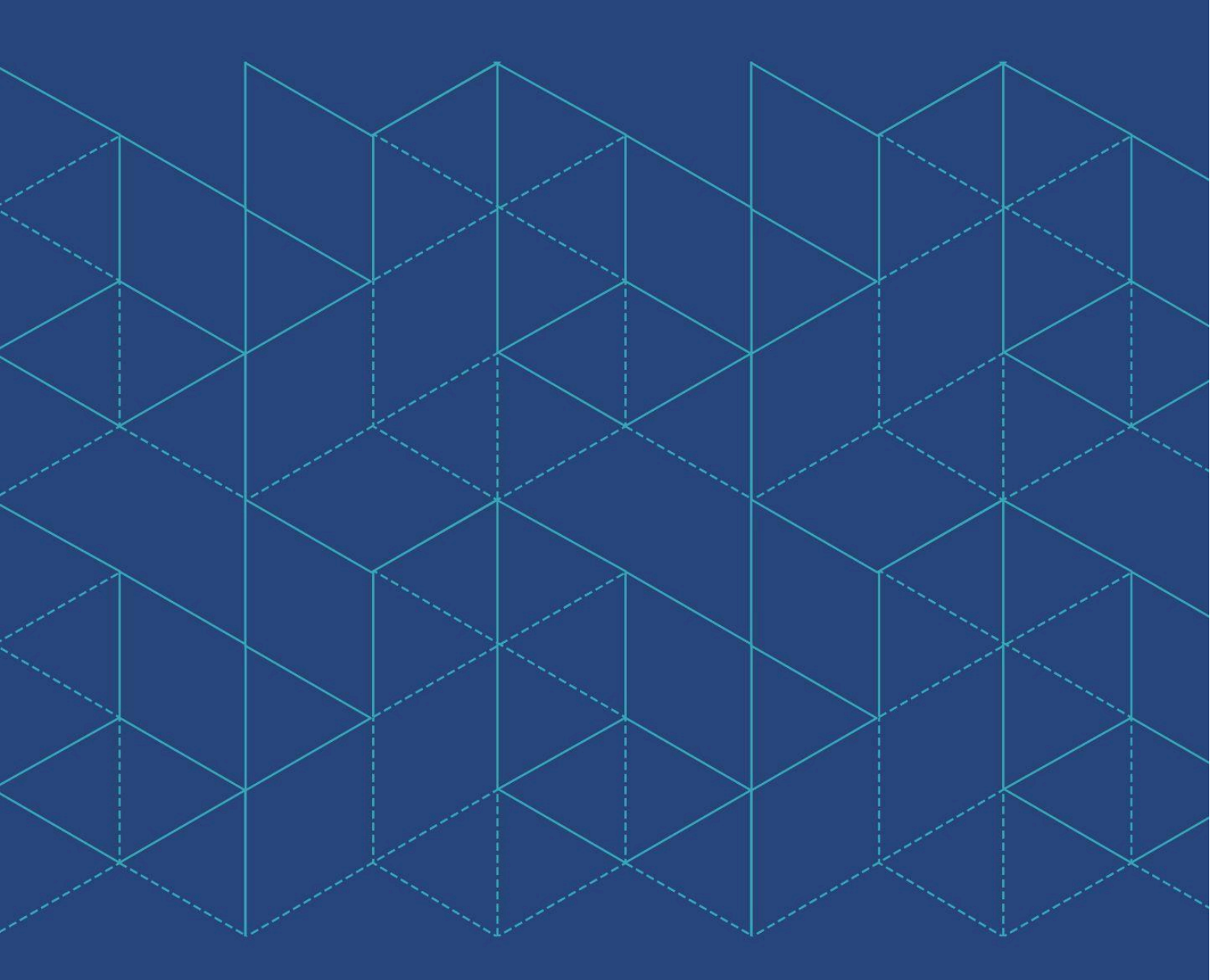

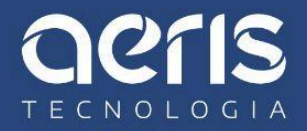